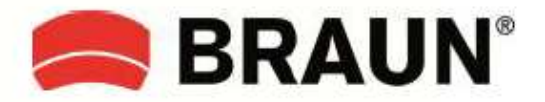

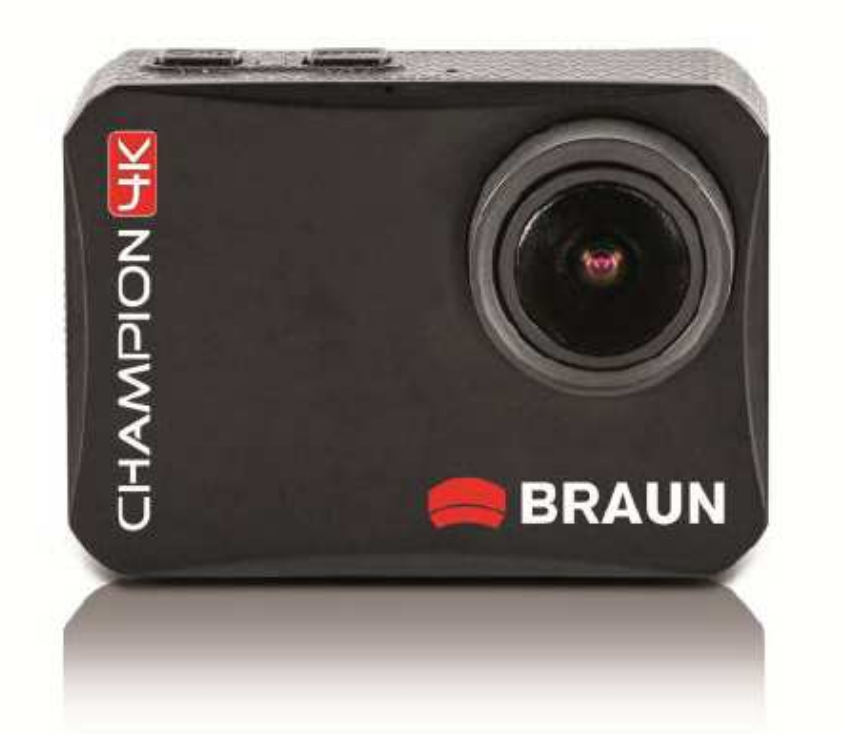

#### NÁVOD K OBSLUZE

Děkujeme Vám za pořízení videokamery BRAUN Champion 4K. Tato elegantní, kompaktní videokamera se stane vaším věrným společníkem a zaručí vám ty nejlepší výsledky, co se týče kvality obrazu a kreativity.

Abyste dokázali maximálně využít svou novou videokameru BRAUN Champion 4K, přečtěte si pozorně tuto příručku.

TECHNICKÝ TÝM BRAUN PHOTO

#### Obsah

| Návod k použití                  | 2  |
|----------------------------------|----|
| Popis                            | 2  |
| Nabíjení akumulátoru             | 3  |
| Vložení paměťové karty           | 3  |
| Montáž úchytů                    | 5  |
| Základní funkce                  |    |
| Zapínání/vypínání videokamery    | 6  |
| Nastavení videokamery            | 6  |
| Změna režimu videokamery         | 11 |
| Nahrávání videa                  | 12 |
| Pořizování snímků                | 13 |
| Přehrávání                       | 15 |
| Připojení                        |    |
| Připojení videokamery k počítači | 15 |
| Připojení videokamery k HDTV     | 17 |
| Připojení k Wi-Fi                | 17 |
| Funkce počítačové kamery         | 18 |
| Technická data                   | 19 |

# Návod k použití

#### Popis

- 1. Vypínač/spoušť/tlačítko OK
- 2. Kontrolka stavu/nabití
- 3. Přepínač režimů
- 4. Mikrofon
- 5. Objektiv
- 6. Výstup pro HDMI
- 7. Tlačítko reset
- 8. USB port
- 9. Slot pro kartu TF
- 10. Tlačítko dolů/Wi-Fi
- 11. Reproduktor
- 12. Obrazovka LCD
- 13. Připojení stativu

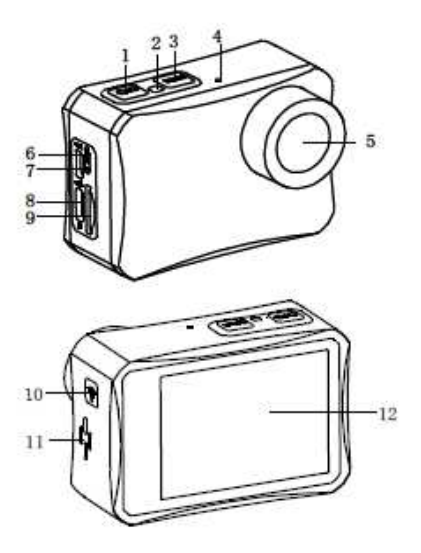

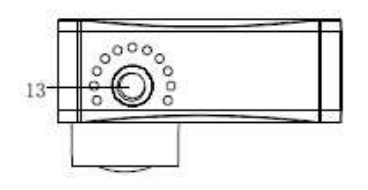

## Nabíjení akumulátoru

Videokamera má uvnitř dobíjecí lithiový akumulátor. Před prvním použití nebo při slabé energetické kapacitě dobijte akumulátor správně podle následujícího postupu:

1. Stiskněte a přidržte vypínač, aby se videokamera vypnula.

2. Připojte videokameru k počítači nebo nabíječce prostřednictvím dodaného USB kabelu.

3. Při dobíjení bude kontrolka výkonu blikat červeně.

4. Po kompletním nabití bude kontrolka nepřetržitě svítit červeně. Odpojte kabel.

Poznámka: Při delším používání se videokamera může zahřát. To je v pořádku, nejedná se o poruchu.

# Vložení paměťové karty

Tato videokamera nemá žádnou vnitřní paměť. Pro normální použití budete potřebovat kartu TF (minimálně třídy 4). Kartu do videokamery vložíte následujícím způsobem.

1. Vypněte videokameru.

2. Najděte na straně videokamery slot pro kartu TF a zasuňte ji ve správné orientaci. Úspěšné zasunutí karty bude doprovázeno slabým zacvaknutím.

| Poznámka | 1. Musíte použít kartu TF s rychlostí zápisu třídy 4 (nebo vyšší). Při nahrávání |
|----------|----------------------------------------------------------------------------------|
|          | videí v 4K/1080p@60fps použijte kartu třídy 10 nebo vyšší.                       |
|          | 2. Před použitím kartu TF naformátujte. Před vložením nebo vysunutím karty se    |
|          | nejprve ujistěte, že je videokamera vypnutá.                                     |
|          | 3. Použití neoriginální nebo nekvalitní karty může vést k mnoha problémům,       |
|          | nebude možné pořizovat snímky nebo videa, poškození souborů, atd.                |
|          | Doporučujeme používat vysoce kvalitní značkovou paměťovou kartu, která           |
|          | podpoří trvanlivost videokamery. Požadavky na kartu TF se zvyšují při            |
|          | pořizování videozáznamu za pohybu nebo při sekvenčním snímáním.                  |
|          | 4. Je důležité, abyste kartu TF udržovali v čistotě. Zabraňte jejímu kontaktu    |
|          | s kapalinami, prachem a jinými nečistotami.                                      |

## Instalace držáků

Balení obsahuje držáky pro použití kamery při outdoorových aktivitách. Držáky připevníte následujícím způsobem.

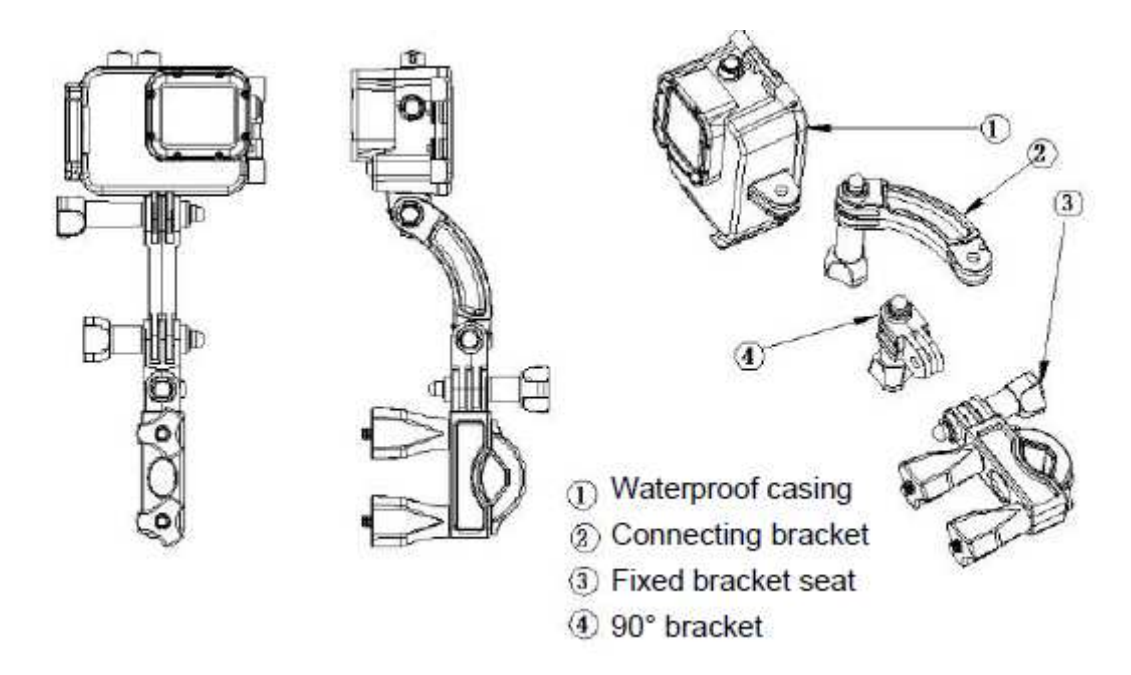

- 1. Vodotěsné pouzdro
- 2. Spojovací držák
- 3. Pevný úchyt
- 4. Držák 90°

## Základní funkce

Zapnutí/vypnutí videokamery

- 1. Videokameru zapnete stiskem vypínače/spouště.
- 2. Videokameru vypnete dlouhým stiskem vypínače/spouště.

Rada: Při zapínání a vypínání videokamery bude kontrolka stavu svítit modře. Pro úsporu energie se videokamera po určité době nečinnosti sama automaticky vypne.

### Nastavení videokamery

#### Nastavení systému

- 1. Zapněte videokameru.
- 2. Stiskem přepínače režimů zobrazte obrazovku s nastavením.
- 3. Stiskem tlačítka OK zobrazte obrazovku s nastavením funkcí.
- 4. Poté stiskem přepínače režimů vyberte nabídku nastavení systému.

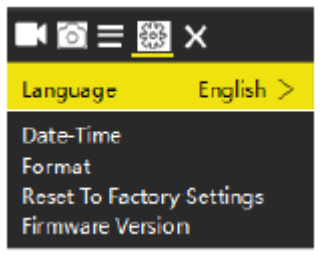

5. Stiskem tlačítka Wi-Fi zobrazte všechny možnosti nabídky.

6. Pro zvolení a potvrzení položky nabídky stiskněte tlačítko OK.

7. Stiskem přepínače režimů přepnete na ikonu X, na obrazovce se objeví "Press OK button to exit" (pro ukončení stiskněte tlačítko OK). Stiskněte tlačítko OK pro ukončení.

#### Nabídka nastavení systému

| Nabídka          | Funkce                                                      |
|------------------|-------------------------------------------------------------|
| Language         | Nastavte jazyk OSD.                                         |
| (jazyk)          |                                                             |
|                  | Možnosti:                                                   |
|                  |                                                             |
|                  |                                                             |
| Date/Time        | Nastavte datum a čas                                        |
| (datum/čas)      |                                                             |
| Format           | Formátování karty TF vymaže všechny soubory, včetně         |
| (formát)         | chráněných souborů. Důležité soubory si před naformátováním |
|                  | okopírujte.                                                 |
|                  | Možnosti: [Conformation] (potvrdit)/[Cancel] (zrušit)       |
| Reset To Factory | Obnoví výchozí nastavení videokamery z továrny.             |
| Settings         | Možnosti: [Conformation] (potvrdit)/[Cancel] (zrušit)       |
| Firmware Version | Zobrazí informace o programovém vybavení, včetně modelu,    |
|                  | verze, doby aktualizace a výrobci.                          |

### Nabídka nastavení funkcí

- 1. Zapněte videokameru
- 2. Stiskem přepínače režimů přepněte do obrazovky nastavení.
- 3. Stiskem tlačítka OK vstupte do nabídky nastavení funkcí
- 4. Poté stiskem přepínače režimů přepněte do nabídky nastavení funkcí.

| III @ <u>=</u> ∰ | X     |
|------------------|-------|
| Exposure         | o >   |
| White Balance    | Auto> |
| Image Rotation   |       |
| Driving Mode     |       |
| WiFi             |       |

- 5. Stiskem tlačítka Wi-Fi zobrazte všechny možnosti nabídky.
- 6. Pro zvolení a potvrzení položky nabídky stiskněte tlačítko OK.

7. Stiskem přepínače režimů přepnete na ikonu **X**, na obrazovce se objeví "Press OK button to exit" (pro ukončení stiskněte tlačítko OK). Stiskněte tlačítko OK pro ukončení.

| Nabídka          | Funkce                                                                       |
|------------------|------------------------------------------------------------------------------|
| Exposure         | Nastavte hodnotu expozice tak, aby vyvážila světlo. Vyřešíte tak problém při |
| (expozice)       | pořizování záznamu za slabého nebo silného osvětlení.                        |
|                  | Možnosti: [-3]/[-2]/[-1]/[0]/[1]/[2]/[3]                                     |
| White Balance    | Nastavte takový zdroj světla, kterému bude vyvážení bílé nejlépe odpovídat.  |
| (vyvážení bílé)  | Možnosti: [Auto]/[Sunny]/[Cloudy]/[Incandescent Light]/[Fluorescent Light]   |
| Image Rotation   | Převrácení obrazovky displeje. Můžete pořídit záznam i s převrácenou         |
| (otočení obrazu) | videokamerou. Potvrďte tlačítkem OK nebo zrušte.                             |
| Driving Mode     | Zvolte jízdní režim, připojte k nabíječce do auta (není součástí balení) a   |

| (jízdní režim)         | kamera začne automaticky nahrávat, když bude vozidlo v pohybu. Video se<br>uloží a nahrávání se zastaví minutu po zastavení vozu. |
|------------------------|----------------------------------------------------------------------------------------------------|
| Wi-Fi                  | Aktivuje/deaktivuje připojení Wi-Fi. Potvrďte tlačítkem OK nebo zrušte.                                                           |
| Light Source Frequency | Nastavte frekvenci světelného zdroje podle vašeho regionu.                                                                        |
| (frekvence světelného  | Možnosti: [Auto]/[50Hz]/[60Hz]                                                                                                    |
| zdroje)                |                                                                                                    |
| LED Indicator Light    | Aktivuje/deaktivuje kontrolku stavu. Potvrďte tlačítkem OK nebo zrušte.                                                           |
| (Kontrolka LED)        |                                                                                                    |
| Auto Screensaver       | Nastavte automatický spořič obrazovky.                                                                                            |
| (automatický spořič    | Možnosti: [Close]/[10s]/[20s]/[30s]                                                                                               |
| obrazovky)             |                                                                                                    |
| Auto Shutdown          | Z hlediska úspory energie se videokamera sama po určité době nečinnosti                                                           |
| (automatické vypnutí)  | automaticky vypne.                                                                                                    |
|                        | Možnosti: [Close]/[1 minute]/3 minutes]/[5 minutes]                                                                               |
| Time Watermark         | Při aktivaci této funkce se na souborech videozáznamů a fotografiích bude                                                         |
|                        | zaznamenávat datum a čas. Pro potvrzení stiskněte tlačítko OK nebo zrušte.                                                        |

## Přepínání režimů videokamery

Videokamera má 4 různé režimy: Režim fotografování, režim video, režim video sport, režim přehrávání. Požadovaný režim nastavíte opakovaným stiskem přepínače režimů.

| 0 | Režim fotografování | pro pořízení fotografií                |
|---|---------------------|----------------------------------------|
| β | Režim video         | pro pořizování videoklipů              |
| ଝ | Režim video sport   | pro nahrávání zpomalených videozáznamů |
|   | Režim přehrávání    | pro přehrávání pořízených souborů      |

## Nahrávání videa

- 1. Zapněte videokameru a stiskem přepínače režimů MODE nastavte režim video.
- 2. Začněte natáčet video.
- Na displeji LCD si přehrajte, co jste nahráli.
- Nahrávání zahájíte stiskem tlačítka spouště.
- Na displeji LCD se zobrazí délka nahrávání.
- Používáte-li kartu s pomalejším zápisem dat, velikost videa se automaticky upraví na 720p.
- 3. Zastavení nahrávání.
- Nahrávání zastavíte opětovným stiskem spouště.
- Videokamera automaticky přeruší nahrávání, jakmile bude paměťová karta plná.

Nabídka režimu video

| Nabídka | Funkce                    |
|---------|---------------------------|
| Video   | Nastavte rozlišení videa. |

| Resolution        | Možnosti:                                                                           |
|-------------------|-------------------------------------------------------------------------------------|
| (rozlišení video) | [4K@15fps]/[2,7K@30fps]/[1080p@60fps]/[1080p@30fps]/[720p@90fps]/[720p@60           |
|                   | fps]/[720p@30fps]                                                                   |
| Recording         | Aktivujte/deaktivujte zvuk během nahrávání videa. Potvrďte stiskem tlačítka OK nebo |
| Sound (zvuk       | zrušte.                                                                             |
| záznamu)          |                                                                                     |
| Time-lapse        | Nastavte časovač                                                                    |
| (časovač)         | Možnosti: [Close]/[0,5s]([1s]/[2s]/[5s]/[10s]/[30s]/[60s]                           |
| Loop recording    | Nastavte čas cyklického nahrávání.                                                  |
| (cyklické         | Možnosti: [Close]/[2 minutes]/[3 minutes]/[5 minutes]                               |
| nahrávání)        |                                                                                     |
| Slow Motion       | Nastavte rozlišení pro zpomalený pohyb.                                             |
| (zpomalený        | Možnosti: [1080p@60fps]/[720p@90fps]                                                |
| pohyb)            |                                                                                     |

### Pořizování snímků

- 1. Zapněte videokameru a stiskem přepínače režimů nastavte režim fotografování.
- 2. Pořiďte snímek.
- Na displeji LCD se zobrazí, co je v záběru.
- Stiskem spouště pořiďte snímek.
- a displeji LCD se zobrazí zbývající počet snímků.
- Po pořízení snímku se pořízený snímek na chvíli zobrazí na displeji.

#### Nabídka režimu fotografování

| Nabídka            | Funkce                                                                       |
|--------------------|------------------------------------------------------------------------------|
| Photo Resolution   | Nastavte velikost rozlišení snímku.                                          |
| (rozlišení snímku) | Možnosti: [2MP]/[5MP]/[8MP]/[12MP]/[16MP]                                    |
| Timed              | Nastavte časovač fotografií. Stiskněte tlačítko spouště, videokamera vytvoří |
| (časovač)          | snímek až po nastavené době.                                                 |
|                    | Možnosti: [Close]/[3s]/[5s]/[10s]/[20s]                                      |
| Auto               | Nastavte automatické fotografování. Stiskněte tlačítko spouště, videokamera  |
|                    | bude sekvenčně snímat fotografii po určitou dobu.                            |
|                    | Možnosti: [Close]/[3s]/[10s]/[15s]/[20s]/[30s]                               |
| Drama Shot         | Nastavte tuto funkci pro pořízení několika snímků za jednu sekundu.          |
|                    | Možnosti: [Close]/[3P/s]/[5P/s]/[10P/s]/[20P/s]                              |

### Přehrávání

- 1. Zapněte videokameru a stiskem přepínače nastavte režim přehrávání.
- 2. Stiskem tlačítka Wi-Fi zobrazíte soubory fotografií a videosoubory.
- 3. Přehrávání videa

3. Stiskem spouště zobrazte uložený soubor. Stiskem a přidržením tlačítka spouště zahájíte přehrávání videa, stiskem přepínače režimů MODE pozastavíte přehrávání a opatovým stiskem tlačítka spouště přehrávání kompletně zastavíte.

- Stiskem spouště zahájíte přehrávání videa.
- Opětovným stiskem spouště přehrávání pozastavíte.
- Stiskem přepínače režimů opusťte aktuálně přehrávané video.

# PŘIPOJENÍ Připojení videokamery k počítači

Soubory z paměťové karty lze stáhnou do počítače dvěma způsoby:

- 1. Zasunutím paměťové karty do čtečky karet
- 2. Připojením videokamery k počítači přes USB kabel, který je součástí balení.

### Použití čtečky karet

1. Vysuňte paměťovou kartu z videokamery a zasuňte ji do čtečky, která je připojena k počítači.

2. Otevřete "My Computer" nebo "Windows Explorer" a dvakrát klikněte na ikonu výměnného disku pro paměťovou kartu.

3. Zkopírujte soubory z paměťové karty do požadované složky na pevném disku.

## Připojení videokamery k počítači přes USB kabel

Připojte videokameru k počítači prostřednictvím USB kabelu, který je součástí balení a zapněte videokameru. Na obrazovce se zobrazí "USB Mode", "PC Camera" nebo "Charging Mode". Pomocí tlačítka Wi-Fi zvolte režim "USB Mode" a poté stiskněte tlačítko spouště, aby se tento režim aktivoval.
Otevřete "My Computer" nebo "Windows Explorer". V seznamu ovladačů se objeví "Removable Disk" (výměnný disk). Dvakrát klikněte na "Removable Disk" pro zobrazení jeho obsahu. Fotografie budou uložené ve složce "Photos", videosoubory ve složce "Videos".

3. Zkopírujte soubory do vybrané složky vašeho počítače.

### Připojení videokamery k HDTV

Připojte videokameru k HDTV prostřednictvím kabelu HDMI. Zapněte televizi a nastavte ji do režimu HDMI, poté zapněte videokameru. Po úspěšném připojení se na televizní obrazovce objeví obrazovka videokamery. Obrazovka bude černá. Stiskem přepínače režimů nastavte režim přehrávání stiskem tlačítka OK se na televizní obrazovce obrazí videa nebo fotografie.